# Configuración de acceso a la Historia Clínica Electrónica

Depto. Organización, Diseño, Capacitación y Difusión. 23/08/2019

| Introducción                               | 2  |
|--------------------------------------------|----|
| Objetivo                                   | 2  |
| Referencia                                 | 2  |
| Requerimientos                             | 2  |
| Solicitud de Usuario ID (gub.uy)           | 2  |
| Validación de su Usuario ID (gub.uy)       | 3  |
| Configuración de acceso a su HCE           | 4  |
| Pasos para realizar el trámite en línea:   | 5  |
| Pasos para realizar el trámite Presencial: | 10 |

# Introducción

El principal cometido de la Historia Clínica Electrónica Nacional (HCEN) es promover y mejorar la continuidad del proceso asistencial de los usuarios del sistema de salud uruguayo, mediante un mecanismo que permite unificar y hacer disponible toda la información clínica del usuario de Salud ante un evento asistencial.

A través de la HCEN, la información clínica del ciudadano estará disponible y accesible para el equipo de la Salud de forma oportuna, segura y en línea, independientemente del lugar geográfico y del prestador de Salud donde se presente el usuario.

# **Objetivo**

El objetivo del siguiente manual es informar a todos los usuarios de la D.N.S.FF.AA. que podrán cambiar la configuración de Accesos a su Historia Clínica Electrónica Nacional en cualquier momento a través de la creación de un **usuario ID con validación de identidad o cédula de identidad electrónica con el lector correspondiente** 

# Referencia

El siguiente manual está dirigido a todos los usuarios de la Dirección Nacional de Sanidad de las FF.AA.

# Requerimientos

- Documento de identidad vigente.
- Usuario ID con validación de identidad o cédula de identidad electrónica con el lector correspondiente.

# Solicitud de Usuario ID (gub.uy)

- Ingresar a la página web: www.gub.uy
- Para solicitar su usuario haga clic en **Regístrate** como se ve en la siguiente pantalla:

| gub.uy |                                                                                                    |                                                                                                    |                                                                                                   | toquité Begintude |
|--------|----------------------------------------------------------------------------------------------------|----------------------------------------------------------------------------------------------------|---------------------------------------------------------------------------------------------------|-------------------|
|        | Ta unuario ID Uru<br>Este cambio incorporarà un nuevo di                                                                        | guay muy promo comenzará a tlamarse L<br>seño, transformándolo en un toto más simpl<br>contraveña.                   | <b>Isuario gub.uy</b><br>e, sin afectar tu forma de ingresar, ni tu                               |                   |
|        |                                                                                                    |                                                                                                    |                                                                                                   |                   |
|        | Una sóla cuenta para todo                                                                                                    | Ahorrá tiempo                                                                                                    | Tu información más segura                                                                         |                   |
|        | Con tu Ubuans guti uy podés ingreser<br>de manera cómoda, fácil y segura a<br>muchos servicos digitales del Estado<br>uruguare. | Podes realizar muchos tramites desde<br>tu computadora o celular, evitas tener<br>que il presenusalmente y hacer Nu. | Tu Uouario gub uy cuenta con las<br>políticas de segundad y preacidad<br>digital más actualizadas |                   |

• Complete sus datos personales. Al correo electrónico le deberá llegar un mail confirmando la vinculación exitosa del perfil-gub.uy con el usuario gub.uy.

| . paras                                                                                                    |                                                          |
|----------------------------------------------------------------------------------------------------|----------------------------------------------------------|
| Creá tu Usuario g<br>Contuiuare es apore esp                                                                                                    | gub.uy<br>ov stolet te etter, splinctnes of Ende Joppine |
| Parendario de registre                                                                                                    |                                                          |
| line type                                                                                                    |                                                          |
| Transfer and the second second second second second second second second second second second second second se                                                                                                    |                                                          |
| Incestor                                                                                                    |                                                          |
| By the series                                                                                                    |                                                          |
| The second                                                                                                    | ingen. 🔺                                                 |
| (hadren)                                                                                                    | 14. •                                                    |
| lines.                                                                                                    |                                                          |
| (international)                                                                                                    |                                                          |
| Super-sector dependence                                                                                                    |                                                          |
| (many                                                                                                    | 2 marts                                                  |
| Name of Control of Control of Con | Section and a                                            |
|                                                                                                    |                                                          |

### Validación de su Usuario ID (gub.uy)

• Si cuenta con Cédula de Identidad electrónica (PIN) y lector de tarjetas inteligentes puede firmar el documento de Habilitación de usuario para Usuario gub.uy electrónicamente.

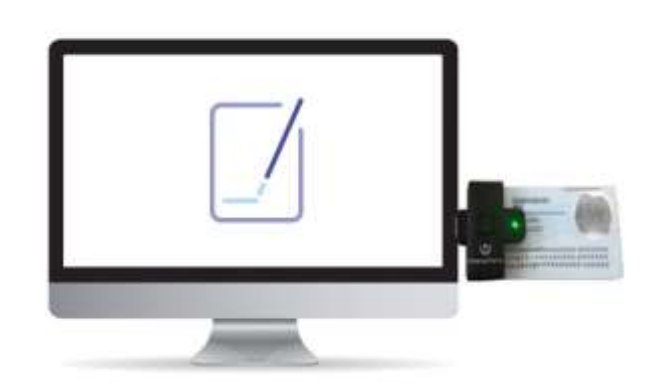

Desde la página de Usuario gub.uy en **Administra tu usuario gub.uy**, en la sección **Garantía de identidad**, apretando el botón **Asociar**. De este modo se validará que su certificado de firma se correlacione con el documento de identidad ingresado al registrarse.

| Real Provide Automatical Automatical Automatica |
|----------------------------------------------------------------------------------------------------|
| Actividad                                                                                                    |
| 184mme loget 23/07/2019, 10:16 he                                                                                                    |
| Garantía de identidad                                                                                                    |
| Ninet Certificada                                                                                                    |
| Firms electromics: Associate Verdecument limite ()                                                                                                    |
| (Dates res)                                                                                                    |
| Multur                                                                                                    |
| and the second second se                                                                                                    |
|                                                                                                    |
| Le diste permisi a estas aplitaciones para acceder a la usuano galiun. Nen elemente -                                                                                                    |
| Perfil - gubuty Retroit access                                                                                                    |
| Tiere acceso a política de identificación digital                                                                                                    |
| charter percentalies                                                                                                    |
|                                                                                                    |

 En caso de que no cuente con Cédula de Identidad Electrónica debe dirigirse a un <u>Punto de Atención a la Ciudadanía</u>, con el documento de <u>Habilitación de usuario para</u> <u>Usuario gub.uy</u> impreso y su documento de identidad para que un Agente de Registro verifique su identidad. (\* ver Pasos para realizar el trámite Presencial)

# Configuración de acceso a su HCE

#### **Requisitos**:

• Contar con usuario ID Uruguay con validación de identidad o cédula de identidad electrónica con el lector correspondiente (explicado en el paso anterior de validación).

# Pasos para realizar el trámite en línea:

- 1. Ingrese a <u>www.gub.uy</u>
- 2. Acceda con su usuario de ID Uruguay o cédula de identidad electrónica al sitio Mi Perfil.

#### ¿Cómo hacerlo?

1. Haga clic en ingresá

| gub.uv                   |                                                                                                    |                                                                                                    |                                                                                                    | mans Boimm             |
|--------------------------|----------------------------------------------------------------------------------------------------|----------------------------------------------------------------------------------------------------|----------------------------------------------------------------------------------------------------|------------------------|
|                          | Turusario <b>ID Unu</b><br>Este cambio incorporati un meno di                                                                    | guay may provio contempara a lamarae U<br>awin, mandhamandolo en un atto mais sampi<br>contraveño                            | <b>Isuario gub.uy</b><br>in an abeter ta forma de especae ni ta                                      | 1                      |
|                          |                                                                                                    |                                                                                                    |                                                                                                    |                        |
|                          | Una sóla cuenta para todo                                                                                                    | Ahorrá tiempo                                                                                                    | Tu información más segura                                                                            |                        |
|                          | Dan tu Unuario gulto y podre ingresar<br>de manera cómoto, facé y segura a<br>musicas aervicios digitales del Datado<br>uniguejo | Prosity realizer muchos transfers desale<br>tu computadore o calcular, estitas tener<br>que la procencialmente y tecen filo. | To liquano gob uy cavitta con tec<br>politicas de segurided y privacidad<br>digital más actualizadas |                        |
| "Te pareció últi estu pá | ight" is he                                                                                                    |                                                                                                    | "Hay algün ortor en onta página?                                                                     | "Gäns podence mejoren" |

2. Seleccione la opción de ingresar con cédula digital

|                                 | Rij, NOVERSLAM<br>Velikaar<br>Noverga assasta, Regenerere                                                          |  |
|---------------------------------|----------------------------------------------------------------------------------------------------|--|
|                                 | Ingresar non Cédula digital<br>Es renases come loco e rensia                                                       |  |
|                                 | Otros proveedores de identidad<br>Infernidad Digital Matale - Abitale<br>Presize rodos fois rémons denne fa unider |  |
| "Tepanco differita pagna" 15 No | "Heg algún errer en esta giágna" – "Climo pudemos mejora"                                                          |  |
| Usuario gub.uy                  | Service Property Decision                                                                                          |  |

- 3. Ingrese su cédula de identidad electrónica en el lector.
- 4. Ingrese el PIN de su cédula de identidad.

| Ingrese a ID URUGUAY  |  |
|-----------------------|--|
| ingrese su contraseña |  |
| PTN                   |  |
| Marman                |  |
| Canada                |  |
|                       |  |
|                       |  |
| <>agesic 🚢            |  |

- 5. Una vez autenticado vuelva al inicio de la página gub.uy
- 6. Haga clic en Ingresá a Perfil gub.uy como se muestra en la siguiente imagen.

|                                                                                      |                                                                                           |         | <u>*</u> g                                                                                                    | ub.uy                                                  |         |                                                                                                    |                                                   |
|--------------------------------------------------------------------------------------|-------------------------------------------------------------------------------------------|---------|----------------------------------------------------------------------------------------------------|--------------------------------------------------------|---------|----------------------------------------------------------------------------------------------------|---------------------------------------------------|
|                                                                                      |                                                                                           |         | ¿En qué podemos                                                                                                    | eyudarte?                                              |         | a                                                                                                    |                                                   |
|                                                                                      |                                                                                           | Lainfor | mación y los servicios de                                                                                                    | el Estado, en un solo                                  | ugar    |                                                                                                    |                                                   |
| Organismos                                                                           | Trâmites y servicios                                                                      | Temin   | Datative Extended Server                                                                                                    | Participación                                          | Prenca  |                                                                                                    |                                                   |
|                                                                                      |                                                                                           |         | , and a second second s |                                                        | 015050  |                                                                                                    |                                                   |
| Trámit                                                                               | es γ Servicio                                                                             | s       |                                                                                                    |                                                        | P       | erfil gub.uy                                                                                                | Registrate                                        |
| Trámit<br>Solicitud de<br>Permite solicite ;<br>contún o argente<br>Iscier Triente e | es γ Servicio:<br>Pasaporte<br>por premera vez o renovar, de to<br>el pasaporta<br>n less | S       | Permiso para menor i<br>Es un permito de viaje que se<br>ann domicilin o essutancia hat<br>Indua fraenke es Linea                                                                                                    | de edad<br>storga a menopel de ed<br>bitual en el pala | R<br>at | erfil gub uy<br>Qué podés hacer?<br>- Segur el avance de 1<br>- Ver la agenta unifici<br>erganismos público | Registrate<br>tus tránsfes<br>ada de sus citai en |

7. Haga clic en Habilitá el acceso a tu Historia Clínica - Cambiar Configuración de acceso.

| Prégunta<br>El Coma | n frequentes                                                                                     | 0 | Actualizé tus detos person                                      | ales |                                      |              |       |
|---------------------|--------------------------------------------------------------------------------------------------|---|-----------------------------------------------------------------|------|--------------------------------------|--------------|-------|
|                     |                                                                                                  |   |                                                                 |      | Ver listado correl                   | in:          |       |
| Canal               | es de atención                                                                                   |   |                                                                 |      |                                      |              |       |
| 100                 | DIGTAL<br>tecetorot.mmy/Atencently<br>resolution/addres@agenic.gall.ey<br>Termetario de contecto | Ø | TELEFONICA<br>0800 TNPO (4636)<br>"463 para celulares de AVITEL | 4    | RESENCIAL<br>Nantos de Atención a la | Ciudadania   |       |
| Admi                | nistrá tu Usuario gub.uy                                                                         | / | nis due nambre accorder a 14 Ukunite och an                     |      | Habilitá el acces<br>Clínica         | o a tu Histo | ria : |

• Tenga en cuenta si le sale el siguiente cartel, como se ve en la siguiente imagen, es que no dispone de los permisos para cambiar la configuración. Para continuar con la misma deberá validar su perfil. (Ver validación de usuario ID).

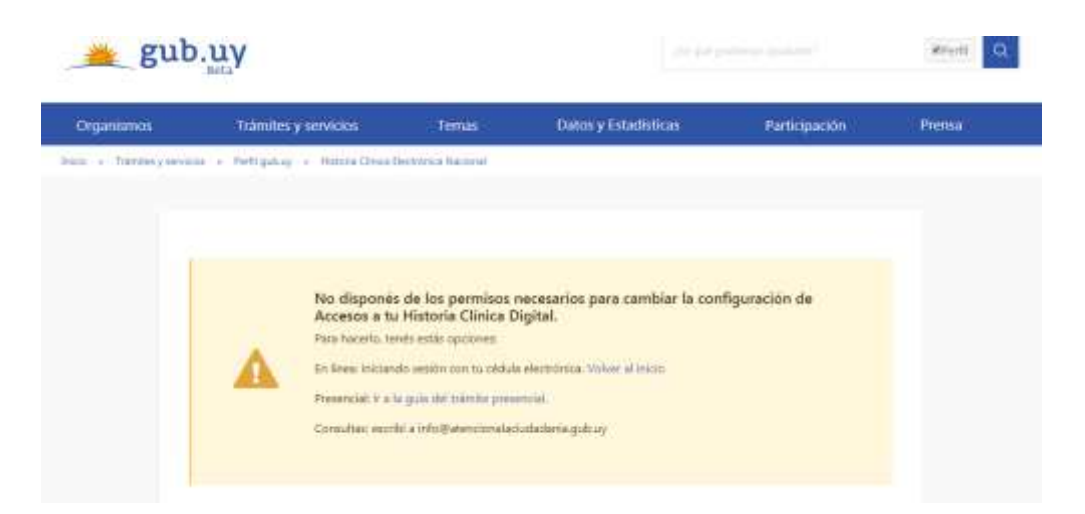

8. Si Usted ingresa con la cédula digital visualizará la siguiente pantalla:

| Mi Historia Clínica Digital                                                                                                    | Todos los prestadores de servicios de salud en<br>el SNIS pueden tener acceso a tu información<br>clínica a través de la obtatorna de la MF/R.                                                                                                    |
|----------------------------------------------------------------------------------------------------|----------------------------------------------------------------------------------------------------|
| Accesos Salud.uy                                                                                                    | <ul> <li>El acceso del personal de salud a tus registros<br/>clínicos es solo con fines asistenciales.</li> </ul>                                                                                                    |
| El objetivo princopal de la Historia Clinica Digital es asegurar la continuidad asistencial del usuario en el<br>Sistema Nacional Integrado de Salud (SNIS), implica que tu información clinica este disponíble para el<br>equipo de salud que te asista en cualquier parte del país y en cualquier prestador de servicios de salud.<br>Para esto HCEN habilita el acceso del personal de salud a tua registros clinicos digitales en las siguentes<br>situaciones según la normativa nacional vigente:<br>• durante una consulta clinica o evento asistencial del usuario.<br>• ante una situación de emergencia o urgencia sanitana del usuario. | <ul> <li>Tu historia clinica digital no está disponible<br/>para el arceso de profesionates de la salud en<br/>al libre ejercicio de su profesión (por ejemplo:<br/>clinicas particulared).</li> <li>Todo profesional de la salud está amparado po<br/>la ley y puede negarse a darte asistencia en el<br/>caso que no le permitas el acceso a fu<br/>información clinica.</li> </ul> |
| Actualmente, estés habilitando el acceso del personal de salud de los presadores del SNIS a tu<br>información en los casos habilitados por la normativa vigente. Podés modificar está configuración en<br>cualquier momento.                                                                                                    |                                                                                                    |
| Accedé a la configuración y elegil una opción:                                                                                                    | Ver el historial de Accesos a mi HCEN                                                                                                    |

9. Pulse el botón correspondiente a la configuración de accesos que quiere establecer, según las opciones:

#### Configuración de privacidad

\* Si

Si habilito el acceso del personal de salud de los prestadores del SNIS a mi información dinica digital solo con fines asistenciales.

#### Sí parcialmente

10

Si habilito parcialmente el acceso selectivo y temporal del personal de salud de los prestadores del SNIS a mi información clínica digital solo con fines asistenciales.

#### No

No habilito el acceso del personal de salud de los prestadores del SNIS a mi información clínica digital excepto situaciones asistenciales de emergencia.

- **Sí habilito**: Esta es la opción que tendrá seleccionada de forma predeterminada. Con esta acción se **habilita el acceso** a todos los prestadores de salud.
- Sí parcialmente habilito: Se realiza una configuración personalizada:

Visualizará la lista de prestadores de salud (SNIS) ordenados alfabéticamente.

Podrá seleccionar la <u>temporalidad</u> (tiempo determinado que Usted habilita al prestador a ver su historia clínica: para siempre-1 año-6 meses-1 mes-1 semana-1 día)

| restadores del SNI  | S seleccionados                              |                                     |                |
|---------------------|----------------------------------------------|-------------------------------------|----------------|
| Prestador SNES      | Vencimiento                                  | Quitar de                           | a la selección |
| Seleccioná al meno  | s un prestador y tem<br>selección en esta co | poralidad para pode<br>nfiguración. | e guardar tu   |
| odos los prestador  | es del SNIS                                  |                                     |                |
| vestador: Recordent | anta-                                        |                                     | 0              |
| Prestador SNIS      |                                              | Temporalidad                        | Seleccionar    |
|                     |                                              | Periodo                             |                |
| AMDM                |                                              | Para siempre                        |                |
| AANTONIA            |                                              | Para siempre<br>1 año<br>6 meses    | •              |
| AMEUMIN             |                                              | 1 mes<br>1 semana                   |                |
| Alter .             |                                              | 1 mes<br>1 semana<br>1 dia          | -              |

• No habilito: En este caso no se da acceso a ningún prestador de salud. Visualizando la siguiente pantalla: haga clic en *confirmar que no se habilita el Acceso*.

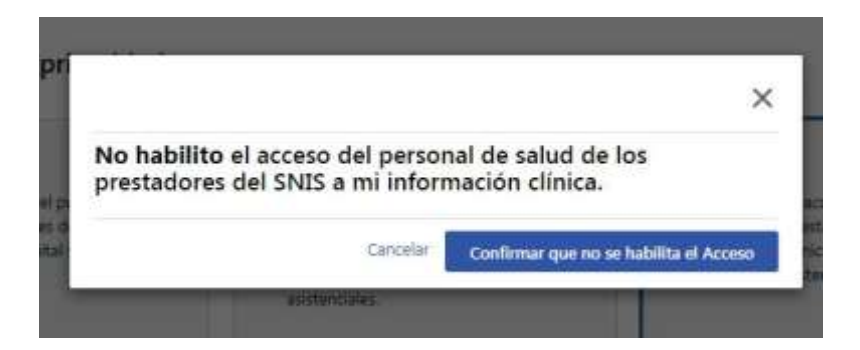

#### 10. Podrá también visualizar el historia de accesos a su Historia Clínica Electrónica

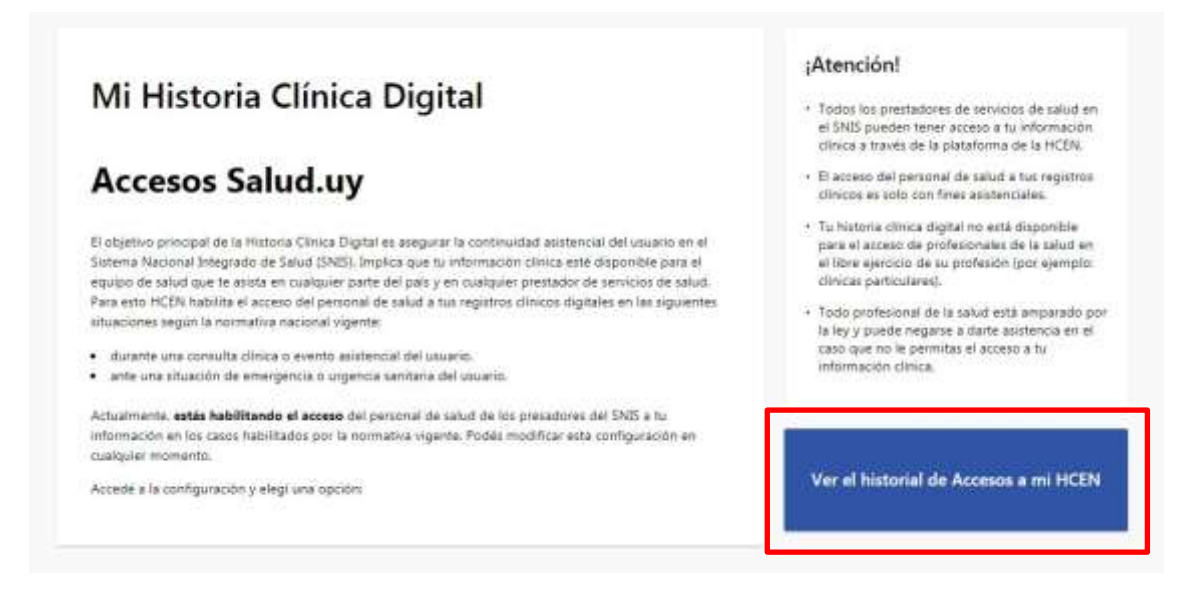

11. En la misma le aparecerá la fecha, la hora, el prestador de salud que ingresó y unas observaciones.

| Historial<br>Nacional | de Acceso | s a mi Historia (  | Clínica Electrónica |
|-----------------------|-----------|--------------------|---------------------|
| Fecha                 | Hora      | Prestador SNIS     | Observaciones       |
|                       |           | No hay resultados. |                     |
|                       | Anto      | nor Décina 1 Si    | mirata              |

### Pasos para realizar el trámite Presencial:

Presentarse en los Puntos de Atención a la Ciudadanía habilitados.

 Tomás Gomensoro (Artigas) Organismo: Centro MEC Dirección: 25 de Agosto esq. Lavalleja. Teléfono: 4777-3470 Horario: Lunes a viernes de 12 a 18 horas.

# 12. Sequeira (Artigas) Organismo: Centro MEC Dirección: Ruta 4 km 124, junto a cabina de ANTEL. Teléfono: 4770 6171 Horario: Lunes a Viernes de 14:00 a 18:00 hs.

# Colonia Nicolich (Canelones) Organismo: Intendencia Dirección: Ruta 101 y 102 Teléfono: 2682 9626 Horario: 10:30 a 17:00 horas Horario de verano: 08:30 a 15:30 horas

#### 13. Sauce (Canelones)

Organismo: Correo Uruguayo Dirección: Montevideo 2166 Teléfono: 2294 0797 Horario: Lunes a Viernes 09:00 a 17:00 horas

#### 14. Peñarol (Montevideo)

Organismo: Centro de Barrio Dirección: Bvar. Aparicio Saravia y Avda. Sayago Teléfono: 2359 0568 Horario: Lunes a viernes de 09:00 a 17:00 horas

#### 15. Colón - Centro Cívico (Montevideo)

Organismo: Municipio G Dirección: Av. Garzón 2122 esq. Cno. Colman Teléfono: 1950 8368 Horario: Lunes a Viernes 10:15 a 15:45 horas

#### 16. Tambores (Paysandú)

Organismo: Centro de Atención Ciudadana Tambores Dirección: 18 de Julio s/n entre Zelmar Michelini y Gutiérrez Ruiz Teléfono: 4630 8729Horario:9:00 a 14:30 horas

#### 17. San Javier (Río Negro)

Organismo: Centro de Atención Ciudadana San Javier Dirección: 18 de Julio S/N y José P. Varela Teléfono: 4569-2081 Horario: Lunes a Viernes de 08:00 a 14:00

#### • Young (Río Negro)

Organismo: Municipio Dirección: 18 de julio y Salto (Casa Donato) Teléfono:-Horario: 12:00 a 18:00 horas Horario de verano: 08:00 a 14:00 horas 2. Completar y firmar el formulario junto al funcionario de Punto de Atención a la Ciudadanía.

Requisitos para realizar el trámite presencial:

- Documento de identidad vigente.
- En caso de no concurrir el titular deberá presentar documento de identidad vigente del representante, documento de identidad vigente del titular y la siguiente documentación acorde al caso:
- Menores sujetos a patria potestad o tutela, se debe presentar el testimonio de partida de nacimiento y/o resolución judicial.
- Mayores sujetos a curatela, se debe presentar la sentencia judicial correspondiente.

Fuente: <u>www.gub.uy</u> <u>www.agesic.gub.uy</u>